# Encaminhamento de porta em RV215W

# Objetivo

O encaminhamento de portas é um recurso usado para redirecionar pacotes enviados pela Internet. Diferentes aplicativos usam números de porta diferentes frequentemente atribuídos pelo programador do aplicativo. O encaminhamento de portas é necessário ao usar o NAT para permitir que dispositivos fora da rede se conectem a aplicativos hospedados dentro da rede. O encaminhamento de portas só deve ser usado quando necessário, pois abrir uma porta em uma rede pública é um risco à segurança. O RV215W suporta encaminhamento de porta única, encaminhamento de intervalo de portas e disparo de intervalo de portas.

Este artigo explica como encaminhar e configurar portas de disparo no RV215W.

# Dispositivos aplicáveis

RV215W

# Versão de software

•1.1.0.5

### Configuração de encaminhamento de porta

#### Encaminhamento de porta única

O encaminhamento de porta única é um recurso usado para encaminhar uma única porta.

Etapa 1. Faça login no utilitário de configuração da Web e escolha **Firewall > Single Port Forwarding**. A página *Encaminhamento de porta única* é aberta:

#### Single Port Forwarding

| Port Range Forwarding F | Rules Table   |               |          |                        |            |        |
|-------------------------|---------------|---------------|----------|------------------------|------------|--------|
| Application             | External Port | Internal Port | Protocol | Interface              | IP Address | Enable |
| HTTP                    | 80            | 80            | TCP 🔻    | Both (Ethernet & 3G) 🔻 |            |        |
| FTP                     | 21            | 21            | TCP 🔻    | Both (Ethernet & 3G) 🔻 |            |        |
| Telnet                  | 23            | 23            | TCP 💌    | Both (Ethernet & 3G) 🔻 |            |        |
| SMTP                    | 25            | 25            | TCP 💌    | Both (Ethernet & 3G) 🔻 |            |        |
| TFTP                    | 69            | 69            | UDP 🔻    | Both (Ethernet & 3G) 🔻 |            |        |
| finger                  | 79            | 79            | TCP 🔻    | Both (Ethernet & 3G) 🔻 |            |        |
| NTP                     | 123           | 123           | UDP 🔻    | Both (Ethernet & 3G) 🔻 |            |        |
| POP3                    | 110           | 110           | TCP 🔻    | Both (Ethernet & 3G) 🔻 |            |        |
| NNTP                    | 119           | 119           | TCP 🔻    | Both (Ethernet & 3G) 🔻 |            |        |
| SNMP                    | 161           | 161           | UDP -    | Both (Ethernet & 3G) 🔻 |            |        |
| CVS                     | 2401          | 2401          | TCP 🔻    | Both (Ethernet & 3G) 🔻 |            |        |
| SMS                     | 2701          | 2701          | TCP 🔻    | Both (Ethernet & 3G) 🔻 |            |        |
| SMS-rmctl               | 2702          | 2702          | TCP 🔻    | Both (Ethernet & 3G) 🔻 |            |        |
|                         |               |               | TCP 🔻    | Both (Ethernet & 3G) 🔻 |            |        |
|                         |               |               | TCP 💌    | Both (Ethernet & 3G) 🔻 |            |        |
|                         |               |               | TCP 💌    | Both (Ethernet & 3G) 🔻 |            |        |
|                         |               |               | TCP 💌    | Both (Ethernet & 3G) 💌 |            |        |
|                         |               |               | TCP 💌    | Both (Ethernet & 3G) 🔻 |            |        |
|                         |               |               | TCP 🔻    | Both (Ethernet & 3G) 🔻 |            |        |
|                         |               |               | TCP •    | Both (Ethernet & 3G) 👻 |            |        |
| Save Cance              | 2l            |               |          |                        |            |        |

Etapa 2. Insira um nome para o aplicativo para o qual deseja configurar o encaminhamento de portas no campo *Aplicativo*. Esse valor não tem impacto na operação do roteador.

| Single Port Forwar    | rding         |               |          |                        |            |        |
|-----------------------|---------------|---------------|----------|------------------------|------------|--------|
| Port Range Forwarding | Rules Table   |               |          |                        |            |        |
| Application           | External Port | Internal Port | Protocol | Interface              | IP Address | Enable |
| test_port             |               |               | TCP -    | Both (Ethernet & 3G) 🔻 |            |        |

Etapa 3. Insira um número de porta no campo *Porta externa*. Esta é a porta à qual você deseja que os dispositivos fora da rede se conectem.

| Single Port Forwar      | ding          |               |          |                        |            |        |
|-------------------------|---------------|---------------|----------|------------------------|------------|--------|
| Port Range Forwarding R | ules Table    |               |          |                        |            |        |
| Application             | External Port | Internal Port | Protocol | Interface              | IP Address | Enable |
| test_port               | 4242          |               | TCP 🔻    | Both (Ethernet & 3G) 🔻 |            |        |

Etapa 4. Insira um número de porta no campo *Porta interna*. Esta é a porta na qual o dispositivo dentro da rede está escutando. Isso pode ser diferente do valor inserido no campo *Porta externa*, e o RV215W encaminhará o pacote da Porta externa para a Porta interna.

| Single Port Forwar    | rding         |               |          |                        |            |        |
|-----------------------|---------------|---------------|----------|------------------------|------------|--------|
| Port Range Forwarding | Rules Table   |               |          |                        |            |        |
| Application           | External Port | Internal Port | Protocol | Interface              | IP Address | Enable |
| test_port             | 4242          | 4242          | TCP -    | Both (Ethernet & 3G) 🔻 |            |        |

Etapa 5. Na lista suspensa *Protocolo*, escolha o protocolo de transporte designado para o aplicativo e que deve ser usado pela regra.

| Single Port Forwar      | ding          |               |          |                        |            |        |
|-------------------------|---------------|---------------|----------|------------------------|------------|--------|
| Port Range Forwarding F | ules Table    |               |          |                        |            |        |
| Application             | External Port | Internal Port | Protocol | Interface              | IP Address | Enable |
| test_port               | 4242          | 4242          | TCP 👻    | Both (Ethernet & 3G) 🔻 |            |        |

As opções disponíveis são descritas da seguinte maneira:

TCP — O aplicativo usará o Transmission Control Protocol (TCP). O TCP é um protocolo de transporte que oferece confiabilidade sobre a velocidade.

UDP — O aplicativo usará o UDP (User Datagram Protocol). O UDP é um protocolo de transporte que oferece velocidade em relação à confiabilidade completa.

TCP e UDP — O aplicativo usará TCP e UDP.

Etapa 6. Na lista suspensa Interface, escolha a interface à qual a regra se aplica.

| Single Port Forwar      | ding          |               |          |                        |            |        |
|-------------------------|---------------|---------------|----------|------------------------|------------|--------|
| Port Range Forwarding F | Rules Table   |               |          |                        |            |        |
| Application             | External Port | Internal Port | Protocol | Interface              | IP Address | Enable |
| test_port               | 4242          | 4242          | TCP 🔻    | Both (Ethernet & 3G) 🔻 |            |        |

As opções disponíveis são descritas da seguinte maneira:

Ambos (Ethernet e 3G) — A regra se aplica quando o RV215W é fornecido pela Internet através de uma conexão Ethernet na porta WAN ou através de um modem 3G na porta USB.

Ethernet — A regra se aplica somente quando o RV215W é fornecido pela Internet através de uma conexão Ethernet na porta WAN.

3G — A regra se aplica somente quando o RV215W é fornecido pela Internet através de um modem 3G na porta USB.

Passo 7. Insira o endereço IP do host na LAN para o qual o tráfego IP será encaminhado no campo *Endereço IP*.

| Single Port Forwar      | ding          |               |          |                        |             |        |
|-------------------------|---------------|---------------|----------|------------------------|-------------|--------|
| Port Range Forwarding F | Rules Table   |               |          |                        |             |        |
| Application             | External Port | Internal Port | Protocol | Interface              | IP Address  | Enable |
| test_port               | 4242          | 4242          | TCP 🔻    | Both (Ethernet & 3G) 🔻 | 192.168.1.2 |        |

Etapa 8. Marque **Habilitar** para habilitar a regra configurada.

| Single Port Forwar      | ding          |               |          |                        |             |        |
|-------------------------|---------------|---------------|----------|------------------------|-------------|--------|
| Port Range Forwarding F | lules Table   |               |          |                        |             |        |
| Application             | External Port | Internal Port | Protocol | Interface              | IP Address  | Enable |
| test_port               | 4242          | 4242          | TCP 💌    | Both (Ethernet & 3G) 💌 | 192.168.1.2 |        |

Etapa 9. Click Save.

| Started                               | HTTP      | 80   | 80   | TCP | • | Both (Ethernet & 3G) 🔻   |            |   |  |
|---------------------------------------|-----------|------|------|-----|---|--------------------------|------------|---|--|
|                                       | FTP       | 21   | 21   | TCP | • | Both (Ethernet & 3G) 👻   |            |   |  |
| orking                                | Telnet    | 23   | 23   | TCP | • | Both (Ethernet & 3G) 🔻   |            |   |  |
| ess                                   | SMTP      | 25   | 25   | TCP | • | Both (Ethernet & 3G) 🔻   |            |   |  |
| vall                                  | TETP      | 69   | 69   | UDP | • | Both (Ethernet & 3G) 💌   |            |   |  |
|                                       | finger    | 79   | 79   | TCP | • | Both (Ethernet & 3G) 💌   |            |   |  |
|                                       | NTP       | 123  | 123  | UDP | • | Both (Ethernet & 3G) 💌   |            |   |  |
| s Rules                               | POP3      | 110  | 110  | TCP | • | Both (Ethernet & 3G) 👻   |            |   |  |
| net Access Policy                     | NNTP      | 119  | 119  | TCP | • | Both (Ethernet & 3G) 👻   |            |   |  |
| e Port Forwarding<br>Range Forwarding | SNMP      | 161  | 161  | UDP | • | Both (Ethernet & 3G) 👻   |            |   |  |
| Range Triggering                      | CVS       | 2401 | 2401 | TCP | • | Both (Ethernet & 3G) 💌   |            |   |  |
| l .                                   | SMS       | 2701 | 2701 | TCP | • | Both (Ethernet & 3G) 💌   |            |   |  |
| 3                                     | SMS-rmctl | 2702 | 2702 | TCP | • | Both (Ethernet & 3G) 💌   |            |   |  |
| ninistration                          | test_port | 4242 | 4242 | TCP | • | Both (Ethernet & 3G) 👻 1 | 92.168.1.2 | ~ |  |
|                                       |           |      |      | TCP | • | Both (Ethernet & 3G) 👻   |            |   |  |
|                                       |           |      |      | TCP | • | Both (Ethernet & 3G) 👻   |            |   |  |
|                                       |           |      |      | TCP | • | Both (Ethernet & 3G) 👻   |            |   |  |
|                                       |           |      |      | TCP | • | Both (Ethernet & 3G) 💌   |            |   |  |
|                                       |           |      |      | TCP | • | Both (Ethernet & 3G) 💌   |            |   |  |
|                                       |           |      |      | TCP | - | Both (Ethernet & 3G) 💌   |            |   |  |

#### Encaminhamento de intervalo de portas

O encaminhamento de intervalo de portas é um recurso usado para abrir um intervalo de portas. O encaminhamento de intervalo de portas também é considerado como encaminhamento de portas estáticas. O encaminhamento estático de portas aumenta o risco à segurança devido ao fato de as portas configuradas estarem sempre abertas.

Etapa 1. Faça login no utilitário de configuração da Web e escolha **Firewall > Port Range Forwarding**. A página *Encaminhamento de intervalo de portas* é aberta:

| Port Range Forwar | ding Rules Table |      |             |                        |             |        |
|-------------------|------------------|------|-------------|------------------------|-------------|--------|
| Application       | Start            | End  | Protocol    | Interface              | IP Address  | Enable |
| test1             | 6112             | 6119 | TCP & UDP 👻 | Both (Ethernet & 3G) 👻 | 192.168.1.1 | 1      |
|                   |                  |      | TCP -       | Both (Ethernet & 3G) 👻 |             |        |

Etapa 2. Insira um nome para o aplicativo para o qual deseja configurar portas no campo Aplicativo.

Etapa 3. Insira a porta que inicia o intervalo de portas a serem encaminhadas no campo Iniciar.

Etapa 4. Insira a porta que encerra o intervalo de portas a serem encaminhadas no campo End (Final).

Etapa 5. Na lista suspensa de protocolos, escolha o protocolo de transporte designado para o aplicativo e que deve ser usado pela regra.

TCP — O aplicativo usará o Transmission Control Protocol (TCP). O TCP é um protocolo de transporte que oferece confiabilidade sobre a velocidade.

UDP — O aplicativo usará o UDP (User Datagram Protocol). O UDP é um protocolo de transporte que oferece velocidade em relação à confiabilidade completa.

TCP e UDP — O aplicativo usará TCP e UDP.

Etapa 6. Na lista suspensa Interface, escolha a interface à qual a regra se aplica.

Ambos (Ethernet e 3G) — A regra se aplica quando o RV215W é fornecido pela Internet através de uma conexão Ethernet na porta WAN ou através de um modem 3G na porta USB.

Ethernet — A regra se aplica somente quando o RV215W é fornecido pela Internet através de uma conexão Ethernet na porta WAN.

3G — A regra se aplica somente quando o RV215W é fornecido pela Internet através de um modem 3G na porta USB.

Passo 7. Insira o endereço IP do host na LAN para o qual o tráfego IP será encaminhado no campo Endereço IP.

Etapa 8. Marque Habilitar para habilitar a regra configurada.

Etapa 9. Click Save.

#### Disparo de intervalo de portas

O disparo de intervalo de portas é considerado um encaminhamento de portas dinâmico. Quando um host conectado ao RV215W abre uma porta de disparo configurada em uma regra de disparo de intervalo de portas, o RV215W encaminha as portas configuradas para o host. Quando o host fecha a porta acionada, o RV215W fecha as portas encaminhadas. O disparo de portas é mais seguro do que o encaminhamento de porta única e o encaminhamento de intervalo de portas porque as portas só são abertas quando são disparadas. Uma regra de disparo não exige um endereço IP porque qualquer computador conectado ao RV215W pode utilizar a regra, no entanto, apenas um computador pode usar a regra de cada vez.

Etapa 1. Faça login no utilitário de configuração da Web e escolha **Firewall > Port Range Triggering**. A página *Disparo de intervalo de portas* é aberta:

| Port Range Forwarding Ru | iles Table      |                 |                        |        |
|--------------------------|-----------------|-----------------|------------------------|--------|
| Application              | Triggered Range | Forwarded Range | Interface              | Enable |
| test1                    | 6000 ~ 6000     | 6112 ~ 6119     | Both (Ethernet & 3G) 👻 | V      |
|                          | ~               | ~               | Both (Ethernet & 3G) 👻 |        |

Etapa 2. Insira um nome para o aplicativo para o qual deseja configurar portas no campo Aplicativo.

Etapa 3. Insira o intervalo de portas que disparará a regra nos campos Intervalo disparado.

Etapa 4. Insira o intervalo de portas que serão encaminhadas quando a regra for acionada nos campos Intervalo de encaminhamento.

Etapa 5. Na lista suspensa Interface, escolha a interface à qual a regra se aplica.

Ambos (Ethernet e 3G) — A regra se aplica quando o RV215W é fornecido pela Internet

através de uma conexão Ethernet na porta WAN ou através de um modem 3G na porta USB.

Ethernet — A regra se aplica somente quando o RV215W é fornecido pela Internet através de uma conexão Ethernet na porta WAN.

3G — A regra se aplica somente quando o RV215W é fornecido pela Internet através de um modem 3G na porta USB.

Etapa 6. Marque **Habilitar** para habilitar a regra configurada.

Passo 7. Click Save.